## "自驾车出差审批"线上审批指南

一、审批流程

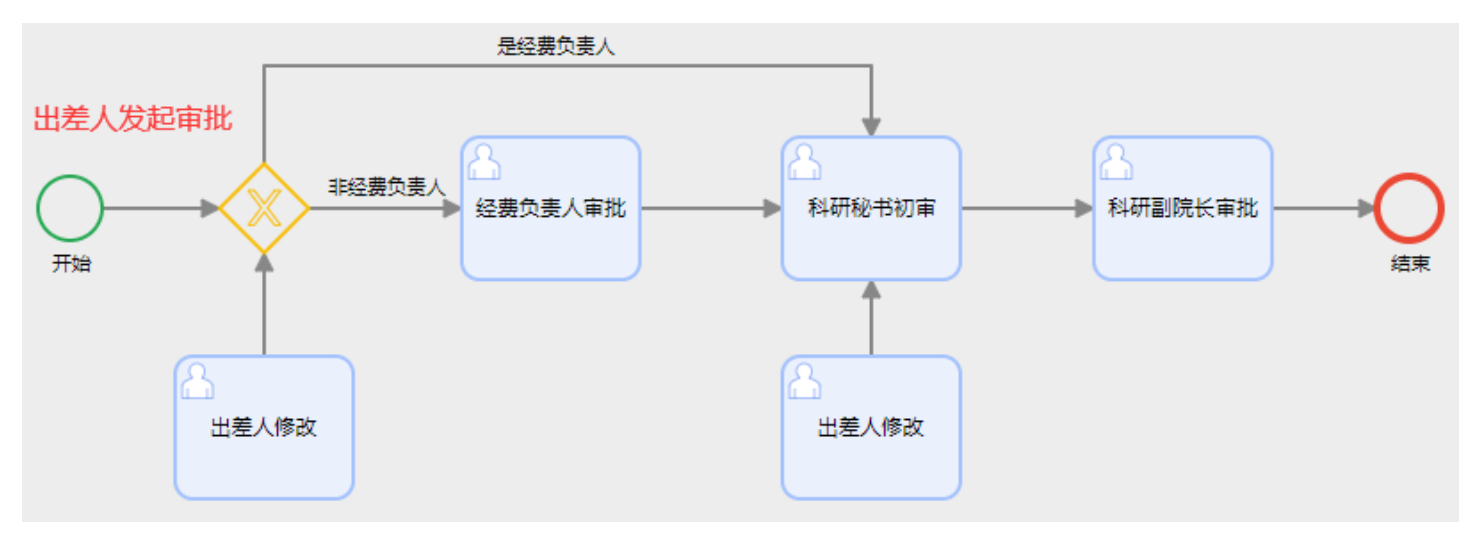

## 二、操作指南

1、出差人

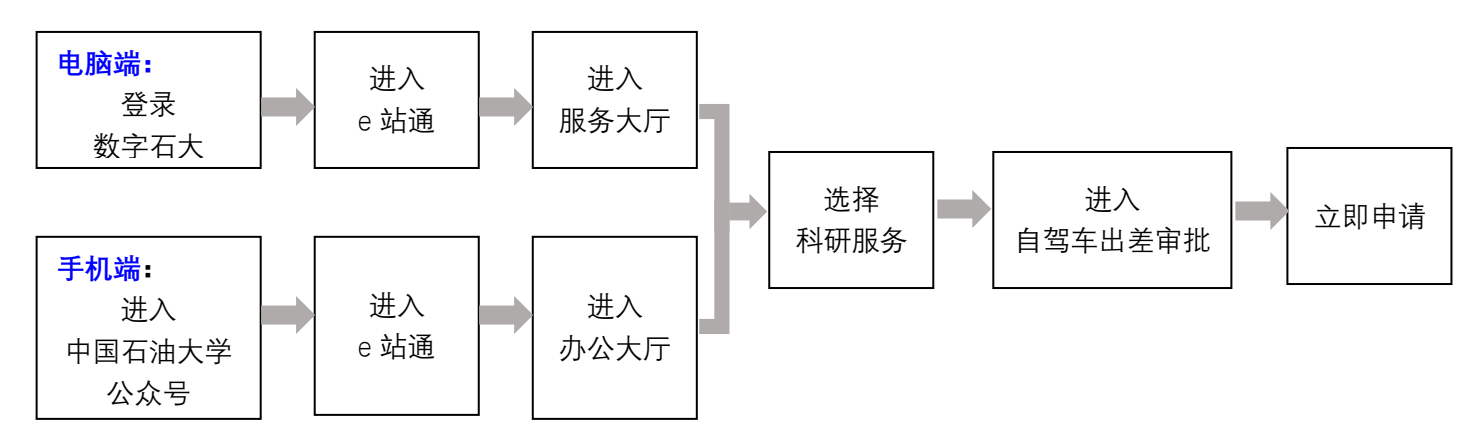

## 2、审批人(经费负责人、科研秘书、科研副院长)

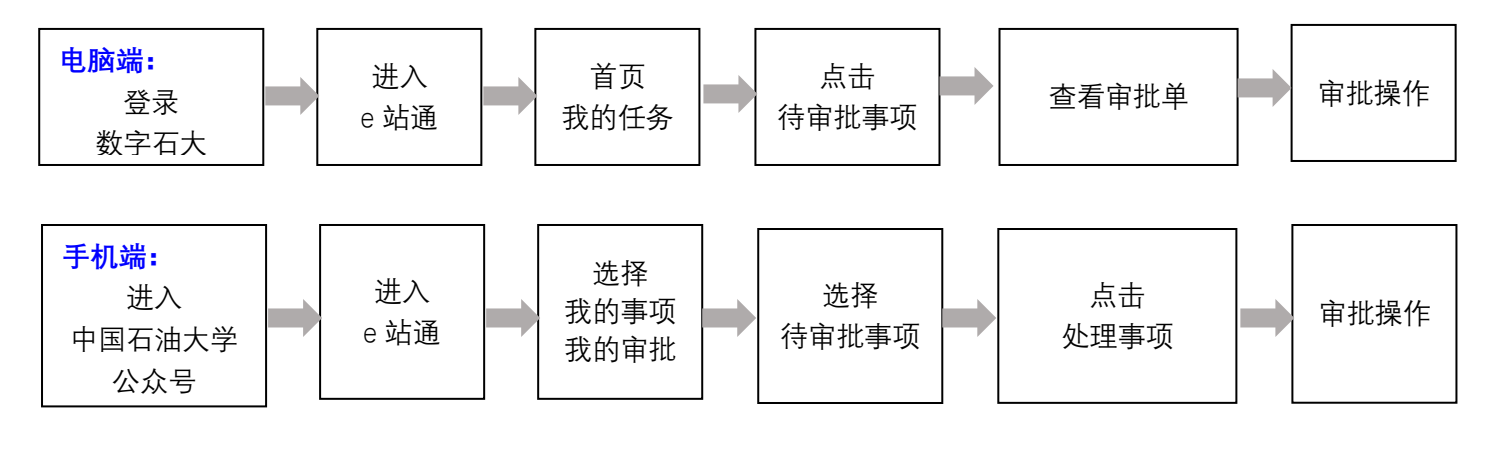